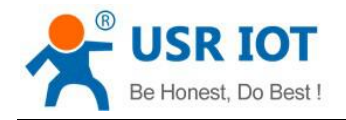

# **USR-G808 User Manual**

File version: V1.0.4.1

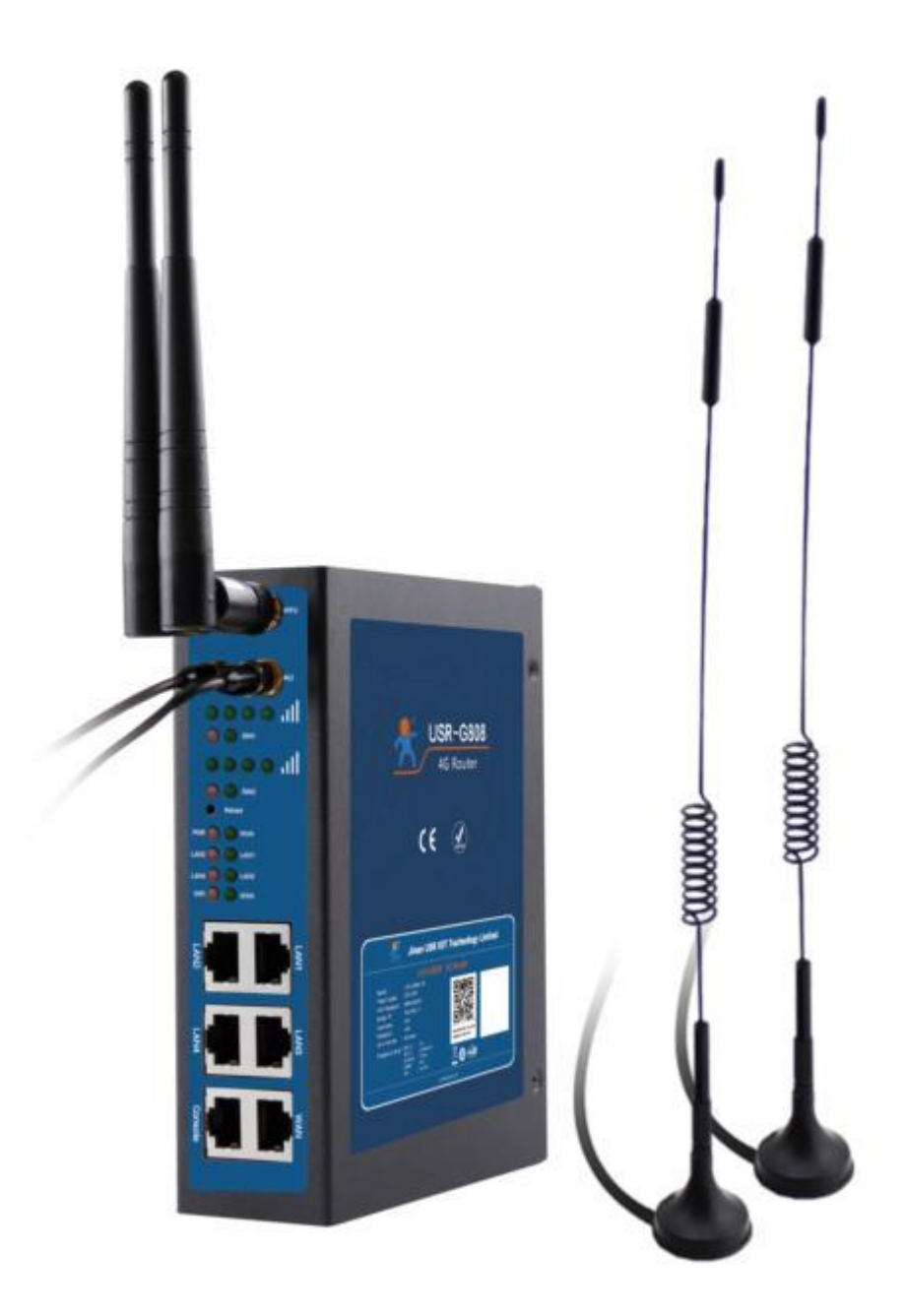

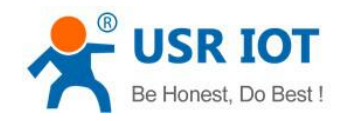

USR-G808 User Manual

# Content

| 1. Overview                     | 4  |
|---------------------------------|----|
| 1.1. Brief introduction         | 4  |
| 1.2. Product feature            | 4  |
| 1.3. Hardware introduction      | 5  |
| 1.3.1.Hardware dimension        | 5  |
| 2. Product Functions            | 6  |
| 2.1.Application procedure       | 6  |
| 2.1.1.APN                       | 7  |
| 2.2.Common functions            | 7  |
| 2.2.1.DDNS                      | 7  |
| 2.2.2.WIFIdog                   | 8  |
| 2.2.3.RemoteManager             | 8  |
| 2.2.3.1.Remote Firmware Upgrade | 8  |
| 2.2.3.2.Remote Monitor          | 9  |
| 2.2.4.LAN interface             | 9  |
| 2.2.4.1.DHCP                    | 11 |
| 2.2.5.WAN interface             | 11 |
| 2.2.6.WIFI interface            | 12 |
| 2.2.7.Dual 4G interface         | 13 |
| 2.2.8.Load balancing            | 14 |
| 2.2.9.VPN Client                | 14 |
| 2.2.9.1.PPTP Client             | 14 |
| 2.2.9.2.L2TP Client             | 16 |
| 2.2.9.3.IPSEC                   | 16 |
| 2.2.9.4.OPENVPN Client          | 17 |
| 2.2.9.5.GRE                     | 17 |
| 2.2.9.6.SSTP Client             | 17 |
| 2.2.10.Static Routes            | 18 |
| 2.2.11.Firewall                 | 18 |
| 2.2.11.1.Port Forwards          | 18 |
| 2.2.11.2.Restricting access     | 19 |
| 2.2.11.3.Rate-limiting          | 19 |
| 2.3.Basic Functions             | 20 |
| 2.3.1.Network Diagnosis         | 20 |
| 2.3.2.Host Name and Time Zone   | 20 |
| 2.3.3.Web Server Password       | 21 |
| 2.3.4.Restore default settings  | 21 |
| 2.3.5.Upgrade Firmware Version  | 21 |
| 2.3.6.Reset                     | 22 |
| 3. Web Server                   | 23 |
| 4. Contact us                   | 24 |

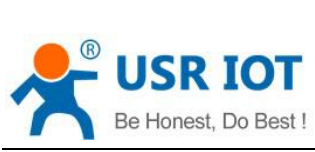

| Be Honest, Do Best ! | USR-G808 User Manual | Technical Support: h.usriot.com |
|----------------------|----------------------|---------------------------------|
| 5. Disclaimer        |                      | 24                              |
| 6. Update History    |                      | 24                              |

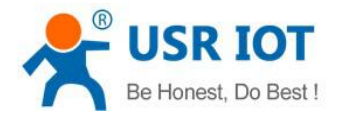

# 1. Overview

Product link:

http://www.usriot.com/p/industrial-4g-dual-sim-dual-Ite-modules-wireless-router/

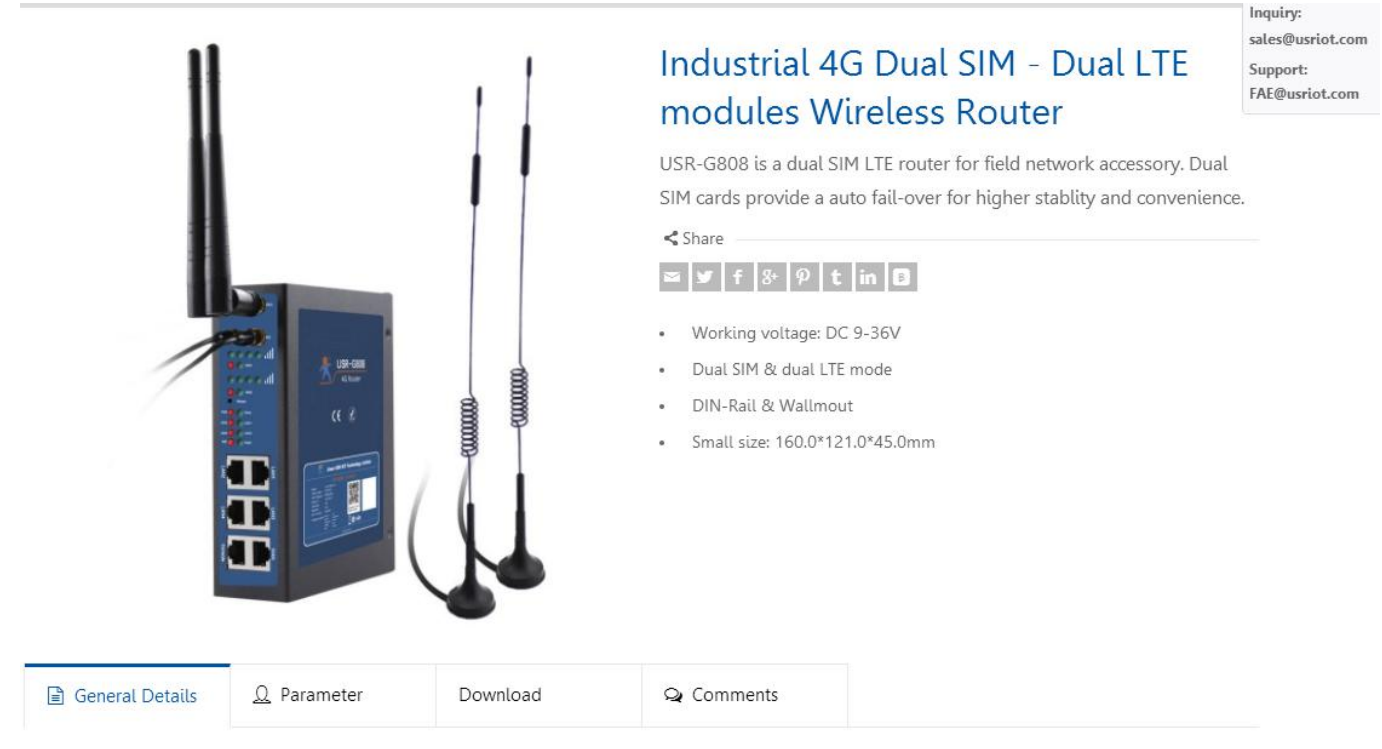

#### Figure 1 Download Page

If you have any question, please submit it back to customer center: http://h.usriot.com

# **1.1. Brief introduction**

USR-G808 supports WAN, LAN, WLAN and dual 4G interface. User can access to 4G network by WLAN interface or Ethernet interface.

# 1.2. Product feature

- Support 4 LAN interface, 1 WAN interface. All Ethernet interface support 10/100Mbps
- Support 1 command serial port
- Support 1 WLAN(802.11b/g/n)
- Support serial port, ssh, telnet and Web Server to manage and configure
- Support LED to show work status
- Support Reload button to restore default settings by hardware way
- Support VPN Client(PPTP, L2TP, IPSEC, OPENVPN, GRE, SSTP) and VPN encryption function
- Support load balancing
- Support firewall, NAT, DMZ host
- Support QOS, flow service and limiting speed according to interface

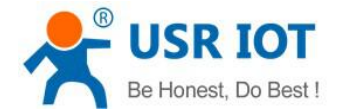

- Support DDNS and port forwarding
- Support WIFIDOG, this function need user custom according to own needs
- Support static routes, PPPOE, DHCP/static IP
- Support NTP, internal RTC
- Support watchdog to guarantee the system stability

# 1.3. Hardware introduction

# 1.3.1.Hardware dimension

G808 dimension is 160\*121\*45 mm.

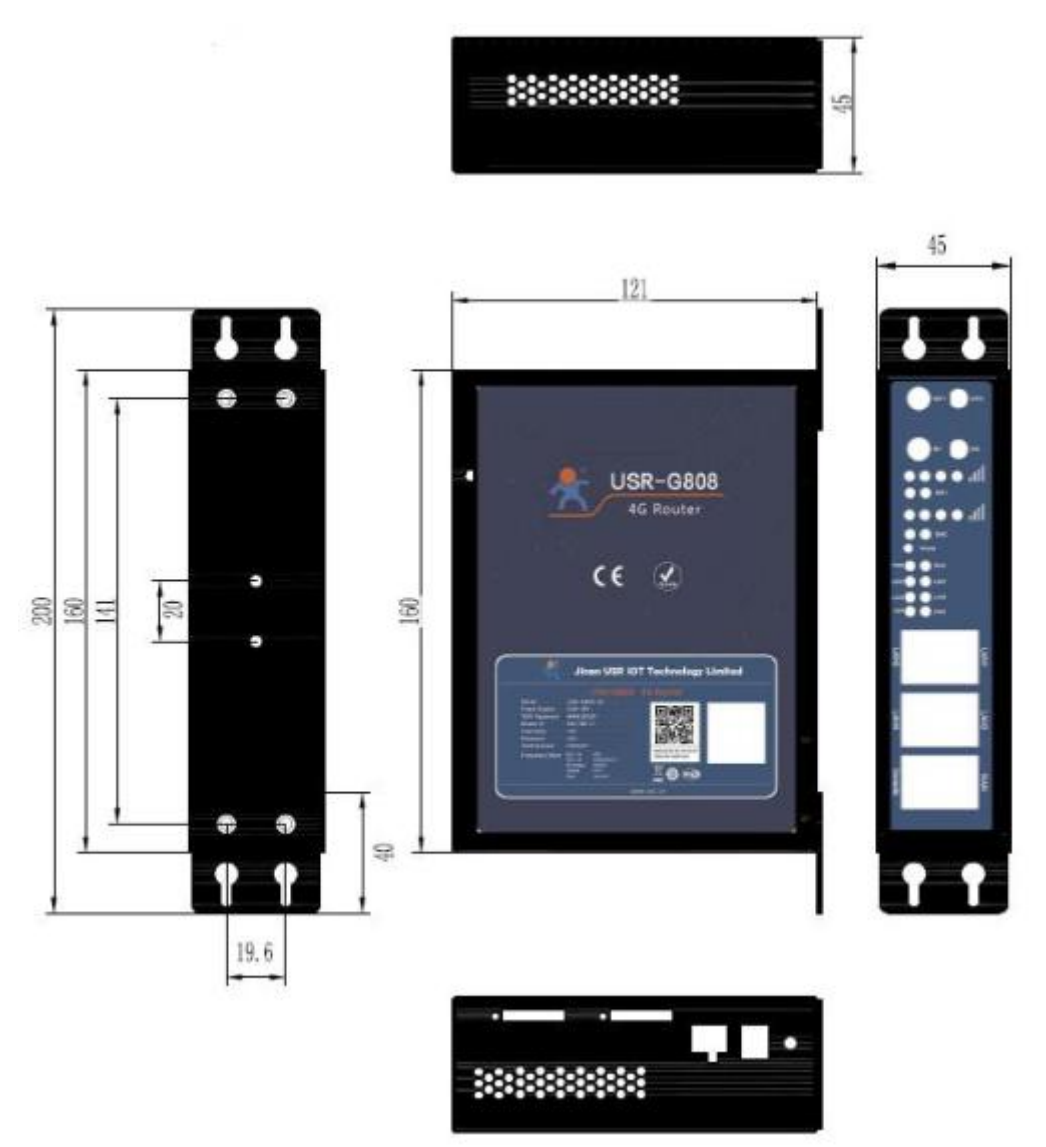

Figure 2 Hardware dimension

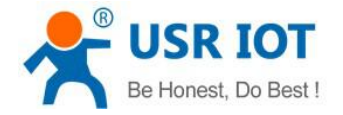

# 2. Product Functions

This chapter introduces the functions of USR-G808, as the following diagram shown, you can get an overall knowledge of it.

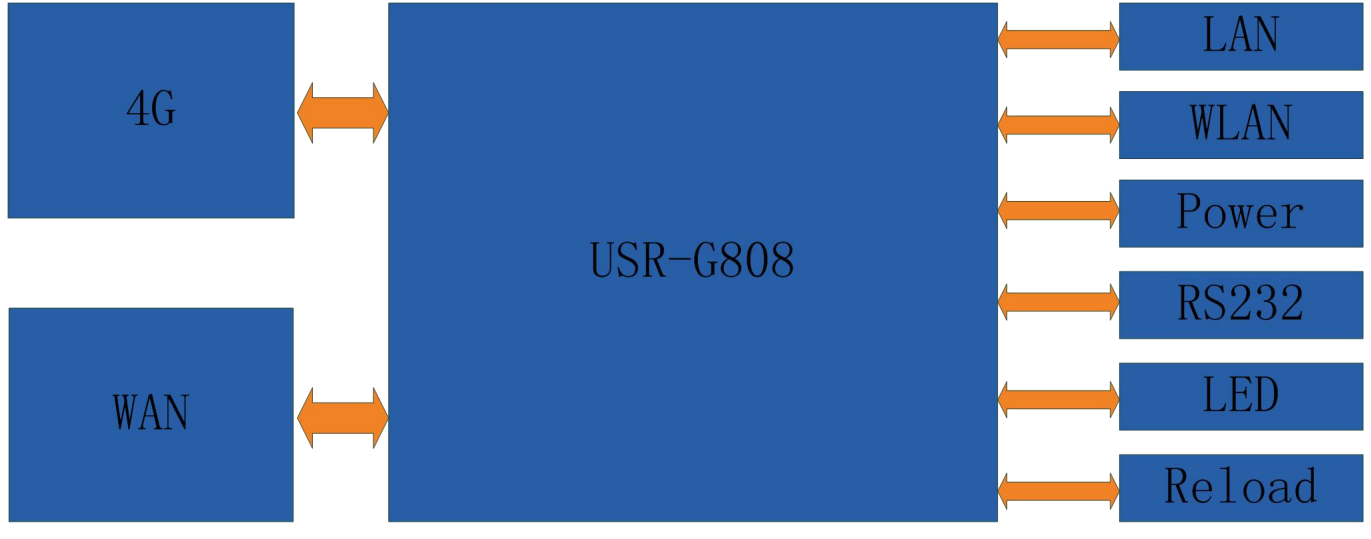

Figure 3 Product function

# 2.1.Application procedure

1.Power off the G808 and insert SIM card.

2.Connect WIFI antenna and 4G antenna.

3. Power on the G808 by 12V power supply.

Application diagram as follow, user can access internet through LAN interface or WLAN interface of G808:

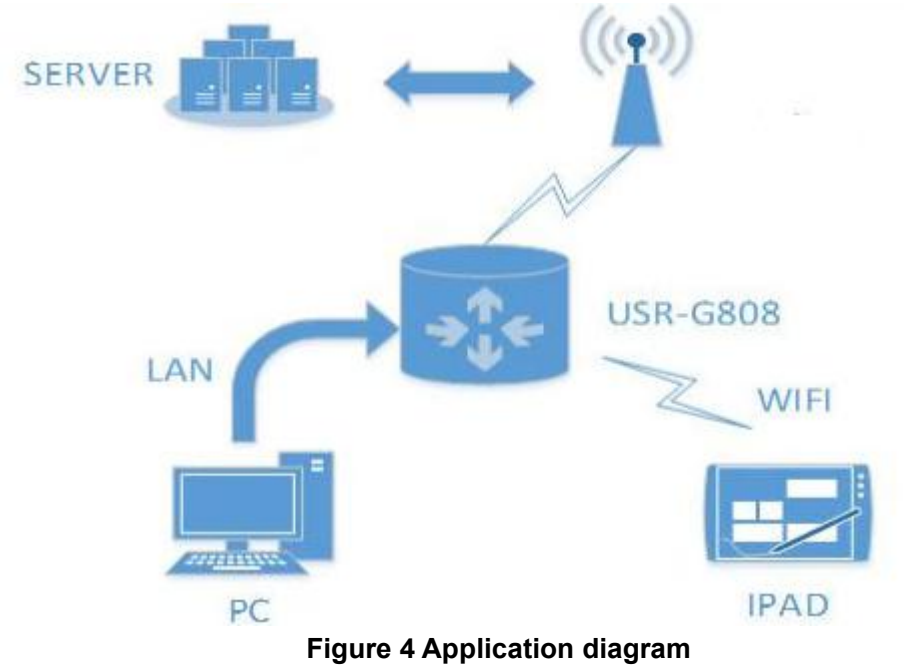

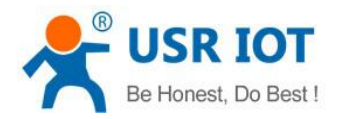

# 2.1.1.APN

When user want to configure and use G808, the first and most important step is to configure APN settings. Different operator have different APN(access point name). If user uses the SIM card from the operator, must know the APN. User can ask SIM card operator for APN information. There are three main parameters about APN. Those are APN address, username and password. Sometimes only configuring APN address is enough.

APN configuration by Web Server as follow:

| USR IOT<br>IOT Experts       |                                             | В                                         | e Honest, Do Best!<br>⊕☆∣English |
|------------------------------|---------------------------------------------|-------------------------------------------|----------------------------------|
| USR-G808                     | SIM1 Configuration                          |                                           |                                  |
|                              | APN LTE Config S                            | SIM Info                                  |                                  |
| > Status                     | APNAddress                                  | AutoCheck 🔻                               |                                  |
| Services     Network         | Username                                    |                                           | E                                |
| Interfaces                   | Password                                    |                                           |                                  |
| APNSET                       | AuthType                                    | РАР                                       |                                  |
| IPSECSET<br>Wifi             | Check Registered<br>(Seconds)               | 30                                        |                                  |
| DHCP and DNS                 | WAN Priority                                | wanfirst                                  |                                  |
| Hostnames                    | Reference Mode                              | Custom 💌                                  |                                  |
| Static Routes<br>Diagnostics | Reference Address(Can<br>only enter the IP) | 8.8.8.8                                   |                                  |
| QoS                          |                                             |                                           |                                  |
| Load Balancing               |                                             |                                           |                                  |
| Eirouall                     | SIM2 Configuration                          |                                           |                                  |
|                              | JiNan Usr                                   | IOT Technology Limited http://www.usr.cn/ |                                  |

Figure 5 APN configuration

APNAddress: Default is AutoCheck, user can choose '--custom--' and write correct SIM card APN address. And user can keep AuthType and Check Registered (Seconds) as default settings.

After user configuring successfully, user can click 'SIM Info' above to check SIM card 1 and SIM card 2 information.

# **2.2.Common functions**

# 2.2.1.DDNS

There are two situations to adopt DDNS function:

- G808 supports, user can choose one service provider on 'Service'.
- G808 doesn't support, user need choose '--custom--' on 'Service' and write correct service provider.

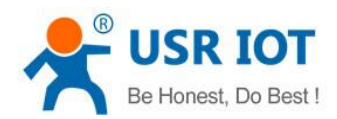

| USR IOT<br>IOT Experts                                                     |                                                                                                    | Вe | Honest, | Do | <b>Best!</b><br><sup>中文 English</sup> |
|----------------------------------------------------------------------------|----------------------------------------------------------------------------------------------------|----|---------|----|---------------------------------------|
| USR-G808                                                                   | Dynamic DNS<br>Dynamic DNS allows that your router can be reached with a fixed hostname while having a dynamically changing IP address.                                                     |    |         |    |                                       |
| <ul> <li>Services</li> <li>private ip ddns</li> <li>Dynamic DNS</li> </ul> | MYDDNS                                                                                                    |    | Delete  |    |                                       |
| Captive Portals<br>RemoteManager<br>> Network<br>> Firewall<br>> System    | Enable     Image: Constraint of the started       Event interface     wan_wired       Image: Constraint of the started     Image: Constraint of the started       Service     ddns.oray.com |    |         |    |                                       |
| > Logout                                                                   | Hostname mypersonaldomain.ddns.oray<br>Username myusername<br>Password •••••••                                                                                                    |    |         |    |                                       |
|                                                                            | Source of IP address interface 💌                                                                                                    |    |         |    |                                       |

#### Figure 6 DDNS configuration

User should choose 'Enable' on above figure to enable DDNS function firstly and also need to reset G808 to make new parameters take effect. If user wants to enable this function, the network that G808 belongs to must be distributed independent public network IP.

# 2.2.2.WIFIdog

User can enter Web Server and configure WIFIdog parameters as follow:

|                 | wifidog-web                                                                               |
|-----------------|-------------------------------------------------------------------------------------------|
| USR-G808        | wifidog not start                                                                         |
| > Status        | Configuration                                                                             |
| ✓ Services      |                                                                                           |
| private ip ddns | General Settings whitelist Advanced Settings                                              |
| Dynamic DNS     | Enable 🔽 🎯 Enable or Disable wifidog                                                      |
| Captive Portals | daemon enable 🔽 👩 Enable daemon for wifidog, ensure the thread always online              |
| RemoteManager   |                                                                                           |
| > Network       | Blacklist and whitelist 🖗 🎯 Blacklist and whitelist daemon, monitor the ip changes daemon |
| > Firewall      | AP ID eec57916f                                                                           |
| > System        | Fill with wifidog server's correct AP ID                                                  |
| > Logout        | wifidog server address wifiauth.zhangkongbao.com                                          |
|                 | 😰 Domain name or ip                                                                       |
|                 |                                                                                           |
|                 |                                                                                           |
|                 | Save                                                                                      |

#### Figure 7 WIFIdog configuration

User need choose 'Enable' and 'daemon enable' to use WIFIdog function. After configuring and clicking 'Save', user need reset G808 to make changing take effect.

# 2.2.3.RemoteManager

#### 2.2.3.1.Remote Firmware Upgrade

User can configure this function by Web Server as follow:

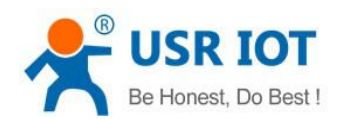

| SR-G808         |                                                           |
|-----------------|-----------------------------------------------------------|
|                 | RemoteManager                                             |
|                 | Remote firmware upgrade and status monitor.               |
| > Status        |                                                           |
| ✓ Services      | Configuration                                             |
| private ip ddns |                                                           |
| Dynamic DNS     | DataFlowControl DataFlow Status FirmwareUpgrade StatusMor |
| Cantive Portals |                                                           |
| captive rortais | Enable Remote Firmware                                    |
| RemoteManager   | opgrade                                                   |
| Network         | Remote Address ycsj1.usr.cn                               |
| Firewall        | Port 30001                                                |
| System          |                                                           |
| System          | Interval(seconds) 1800                                    |
| > Logout        |                                                           |

Figure 8 Remote Firmware Upgrade

#### 2.2.3.2.Remote Monitor

This function can realize reporting G808 information(Such as flow, firmware version, RSSI, IMEI) to Remote Monitor server and Remoter Monitor server can also send commands to control G808. User can configure this function by Web Server as follow:

| USR-G808                       | RemoteManager                                                 |
|--------------------------------|---------------------------------------------------------------|
| Status                         | Remote firmware upgrade and status monitor.                   |
| ervices                        | Configuration                                                 |
| private ip ddns<br>Dynamic DNS | DataFlowControl DataFlow Status FirmwareUpgrade StatusMonitor |
| Captive Portals                | Enable Remote Monitor                                         |
| RemoteManager                  | Remote Address ycsj1.usr.cn                                   |
| Firewall                       | Port 30001                                                    |
| System                         | Heartpkt Content Heartpkt                                     |
| Logout                         | Heartpkt Interval(seconds) 30                                 |
|                                | Interval(seconds) 600                                         |

Figure 9 Remote Monitor

# 2.2.4.LAN interface

G808 supports four wired LAN interfaces(LAN1~LAN4). WIFI interface also belongs to LAN interface(wireless LAN interface).

Default settings: Static IP (IP address: 192.168.1.1); Subnet mask: 255.255.255.0; Enable DHCP Server function. LAN interface functional diagram as follow:

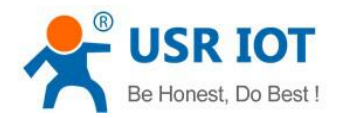

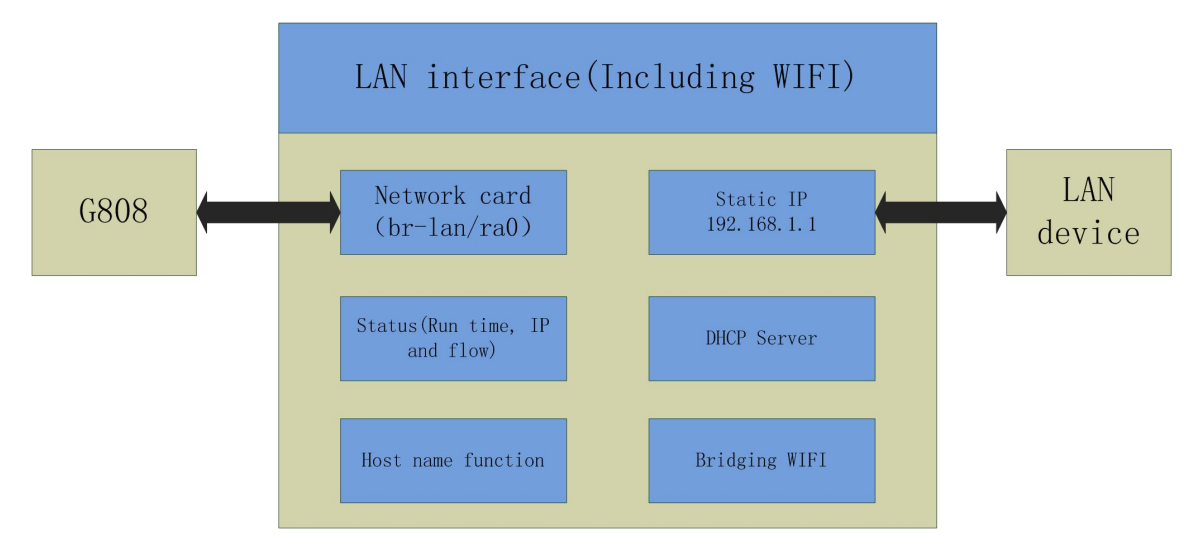

#### Figure 10 LAN interface functional diagram

User can configure LAN interface as follows:

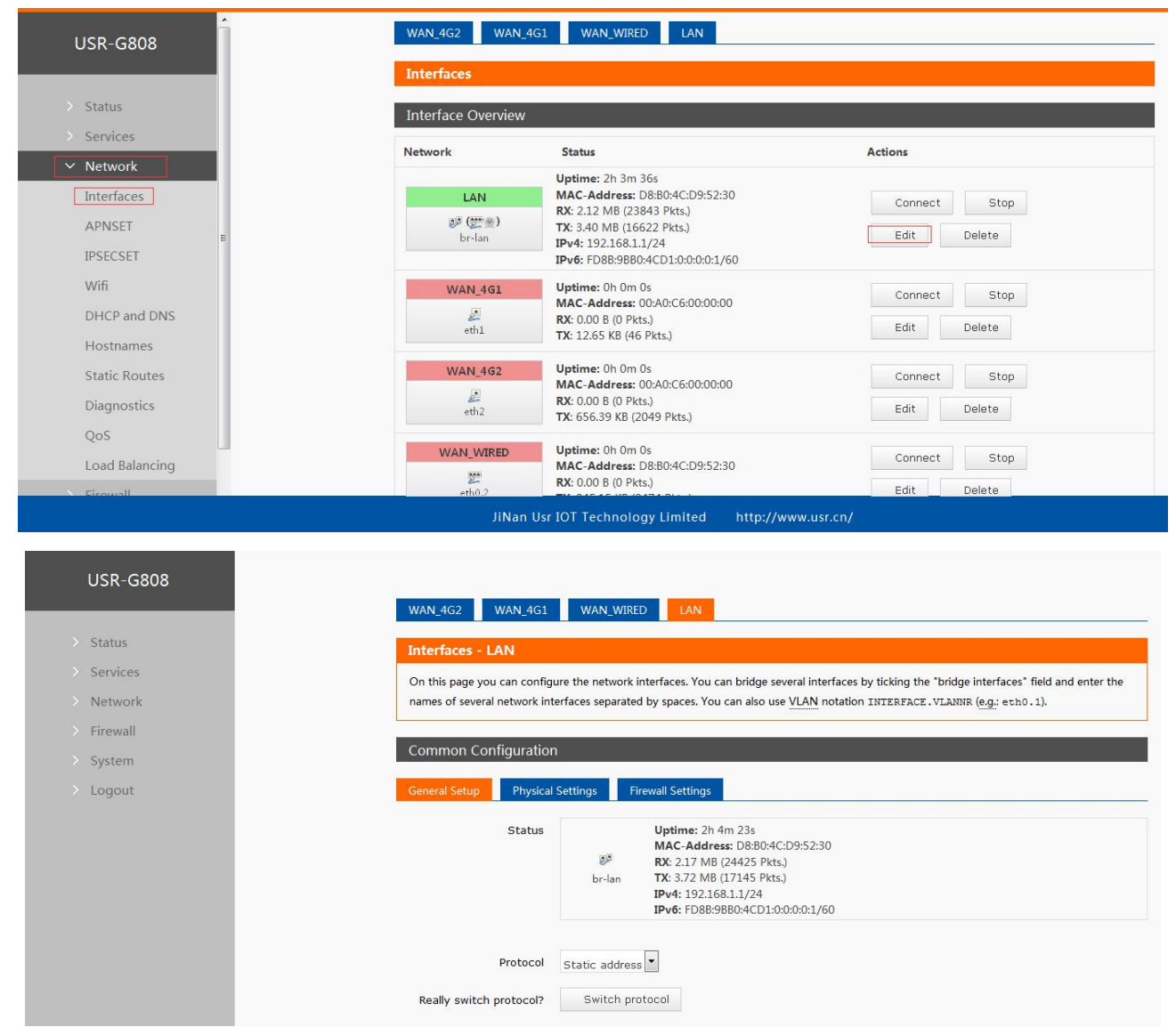

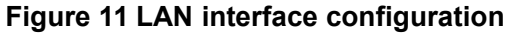

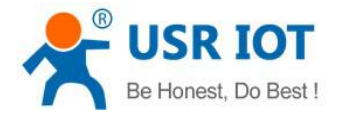

#### 2.2.4.1.DHCP

DHCP Server default range of distribution is from 192.168.1.100 to 192.168.1.250 and default address lease time is 12 hours. Address range and lease time can be changed.

After entering Web Server LAN interface configuration web page, user can find 'DHCP Server' on Web Server as follow:

| USR-G808                     | IPv4 broadcast                                                   |                                                                                                    | _                                                               |
|------------------------------|------------------------------------------------------------------|----------------------------------------------------------------------------------------------------|-----------------------------------------------------------------|
| Status                       | Use custom DNS servers                                           | 8.8.8.8                                                                                                    | -                                                               |
| Services                     |                                                                  |                                                                                                    |                                                                 |
| Network                      | DHCP Server                                                      |                                                                                                    |                                                                 |
|                              |                                                                  |                                                                                                    |                                                                 |
| irewall                      |                                                                  |                                                                                                    |                                                                 |
| Firewall<br>System           | General Setup                                                    |                                                                                                    |                                                                 |
| Firewall<br>System<br>Logout | General Setup                                                    | Disable DHCP for this                                                                                                    | interface                                                       |
| em<br>Dut                    | General Setup<br>Ignore interface                                | Disable DHCP for this i                                                                                                    | interface.                                                      |
|                              | General Setup<br>Ignore interface<br>Start                       | Disable <u>DHCP</u> for this i                                                                                                    | interface.                                                      |
| n<br>t                       | General Setup<br>Ignore interface<br>Start                       | <ul> <li>Disable <u>DHCP</u> for this i</li> <li>100</li> <li>Our Lowest leased address as</li> </ul>                                                 | interface.<br>offset from the network address.                  |
|                              | General Setup<br>Ignore interface<br>Start<br>Limit              | <ul> <li>Disable <u>DHCP</u> for this i</li> <li>100</li> <li>Lowest leased address as</li> <li>150</li> </ul>                                        | interface.<br>offset from the network address.                  |
| n<br>n                       | General Setup<br>Ignore interface<br>Start<br>Limit              | <ul> <li>Disable <u>DHCP</u> for this i</li> <li>100</li> <li>Lowest leased address as</li> <li>150</li> <li>Maximum number of lease</li> </ul>       | interface.<br>offset from the network address.<br>ed addresses. |
| ewall<br>stem<br>gout        | General Setup<br>Ignore interface<br>Start<br>Limit<br>Leasetime | <ul> <li>Disable DHCP for this i</li> <li>100</li> <li>Lowest leased address as</li> <li>150</li> <li>Maximum number of lease</li> <li>12h</li> </ul> | interface.<br>offset from the network address.<br>ed addresses. |

#### Figure 12 DHCP Server configuration

### 2.2.5.WAN interface

G808 supports one wired WAN interface. WAN interface supports DHCP Client, static IP and PPPOE mode. And default setting is DHCP Client mode. User can configure WAN interface as follows:

| Interfaces                                     |                                                       |               |
|------------------------------------------------|-------------------------------------------------------|---------------|
| Interface Overview                             |                                                       |               |
| Network                                        | Status                                                | Actions       |
|                                                | Uptime: 2h 12m 9s                                     |               |
| LAN                                            | MAC-Address: D8:B0:4C:D9:52:30                        | Connect Stop  |
| ( <u>***</u> ********************************* | TX: 4.46 MB (21458 Pkts.)                             | Cality Delete |
| br-lan                                         | IPv4: 192.168.1.1/24                                  | Edit          |
|                                                | IPv6: FD8B:9BB0:4CD1:0:0:0:0:1/60                     |               |
| WAN_4G1                                        | Uptime: 0h 0m 0s                                      | Connect Stop  |
| J.                                             | RX: 0.00 B (0 Pkts.)                                  |               |
| eth1                                           | TX: 27.87 KB (91 Pkts.)                               | Edit Delete   |
| WAN 462                                        | Uptime: 0h 0m 0s                                      |               |
|                                                | MAC-Address: 00:A0:C6:00:00:00                        | Connect Stop  |
| eth2                                           | RX: 0.00 B (0 Pkts.)                                  | Edit Delete   |
|                                                | TA. 030.35 KB (2045 PKIS.)                            |               |
| WAN_WIRED                                      | Uptime: 0h 0m 0s                                      | Connect Stop  |
| <br>800)                                       | MAC-Address: D8:B0:4C:D9:52:30<br>BX: 0.00 B (0 Pkts) |               |
| eth0.2                                         | TX: 903.63 KB (2645 Pkts.)                            | Edit Delete   |

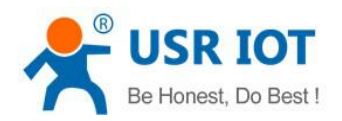

| USR-G808   | WAN 4G2 WAN 4G1 WAN WIRED LAN                                                                                                    |
|------------|----------------------------------------------------------------------------------------------------|
| > Status   |                                                                                                    |
| > Services | On this have you can configure the network interfaces. You can bridge several interfaces by ticking the "bridge interfaces" field and enter t                      |
| Network    | names of several network interfaces separated by spaces. You can also use <u>VLAN</u> notation INTERFACE.VLANNR (e.g.: etb0.1).                                    |
| > Firewall |                                                                                                    |
| > System   | Common Configuration                                                                                                    |
| > Logout   | General Setup Physical Settings Firewall Settings                                                                                                    |
|            | Status         Uptime: 0h 0m 0s           Image: Mac-Address: D8:80:4C:D9:52:30           eth0.2         RX: 0.00 B (0 Pkts.)           TX: 907.05 KB (2655 Pkts.) |
|            | Protocol DHCP client                                                                                                    |
|            | Hostname to send when<br>requesting DHCP                                                                                                    |

Figure 13 WAN interface configuration

# 2.2.6.WIFI interface

G808 is a AP actually and supports other STA devices connecting to. G808 supports at most 24 STA devices to connect and about 150 meters WIFI coverage area in open field. WIFI interface functional diagram as follow:

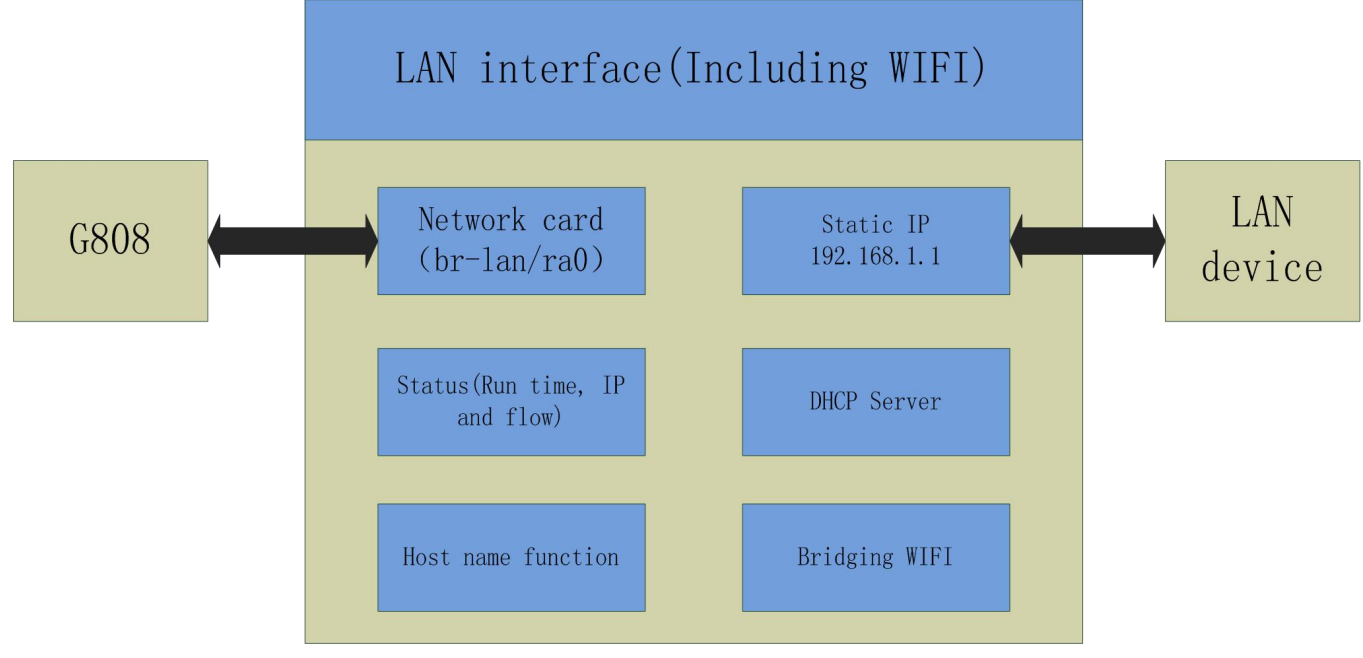

Figure 14 WIFI interface functional diagram

Default settings of WIFI interface as follows:

| -                 |                                    |
|-------------------|------------------------------------|
| Parameters        | Default setting                    |
| SSID              | USR-G808-XXXX(XXXX is MAC address) |
| Password          | www.usr.cn                         |
| Channel           | Auto                               |
| Bandwidth         | 40MHz                              |
| Encryption method | WPA2-PSK                           |

#### Figure 15 WIFI interface default settings

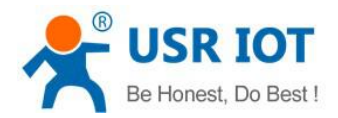

#### User can configure WIFI interface as follow:

| USR-G808       | mt7620: Master "LISR-G808    |                                                                                                    |
|----------------|------------------------------|----------------------------------------------------------------------------------------------------|
| > Status       | Wireless Overview            |                                                                                                    |
| > Services     |                              |                                                                                                    |
| ✓ Network      | 802.11 b/g/n W               | fireless Controller Add                                                                                                    |
| Interfaces     | SSID: USR-G80                | 3-5230   Mode: Master                                                                                                    |
| APNSET         | BSSID: D8:B0:40              | :D9:52:2F   Encryption: -                                                                                                    |
| IPSECSET       |                              |                                                                                                    |
| Wifi           |                              |                                                                                                    |
| DHCP and DNS   |                              |                                                                                                    |
| Hostnames      |                              |                                                                                                    |
| Static Routes  |                              |                                                                                                    |
| Diagnostics    |                              |                                                                                                    |
| QoS            |                              |                                                                                                    |
| Load Balancing |                              |                                                                                                    |
| Firewall       |                              |                                                                                                    |
|                |                              |                                                                                                    |
| USR-G808       | Wireless Network: Ma         | ster "USR-G808-5230" (ra0)                                                                                                    |
|                | The Device Configuration see | tion covers physical settings of the radio hardware such as channel, transmit power or antenna selection which are                                                                                                    |
| > Status       | mode are grouped in the Inte | eress networks in the radio hardware is multi-ssub capable). Per network settings like encryption of operation<br>erface Configuration.                                                                                                    |
| > Services     |                              |                                                                                                    |
| > Network      | Device Configuration         |                                                                                                    |
| > Firewall     | General Setup Advance        | rd Settings                                                                                                    |
| > System       |                              |                                                                                                    |
| > Logout       | Status                       | Mode:         Master         Josu         Josu |
|                | Radio on/off                 | on •                                                                                                    |
|                | Network Mode                 | 802.11b/g/n                                                                                                    |
|                | Channel                      | auto                                                                                                    |
|                | Band Width                   | 40MHz                                                                                                    |
|                |                              |                                                                                                    |

#### Figure 16 WIFI interface configuration

User can change Radio on/off to off to close WIFI interface.

# 2.2.7. Dual 4G interface

G808 supports dual 4G interfaces to access internet. 4G interface functional diagram as follow:

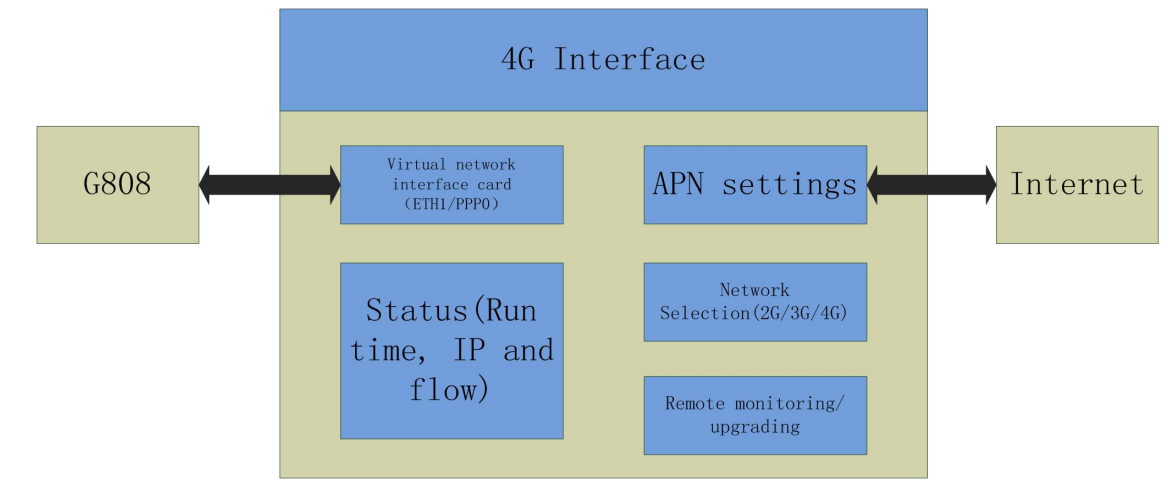

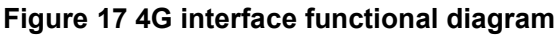

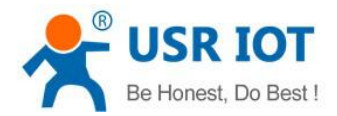

#### User can configure 4G interfaces by Web Server as follow:

| USR-G808                     | WAN_4G2 WAN_4               | 4G1 WAN_WIRED LAN                                                                                                    |              |
|------------------------------|-----------------------------|----------------------------------------------------------------------------------------------------|--------------|
| > Status                     | Interfaces                  |                                                                                                    |              |
| > Services                   | Interface Overview          |                                                                                                    |              |
| ✓ Network                    | Network                     | Status                                                                                                    | Actions      |
| Interfaces                   | LAN                         | Uptime: 0h 25m 47s<br>MAC-Address: D8:B0:4C:D9:52:30<br>DY: 1.02 MB (11:221 Dim)                                         | Connect Stop |
| IPSECSET                     | و <b>ت (۲۳ ش)</b><br>br-lan | TX: 2.12 MB (9814 Pkts.)<br>TX: 2.12 MB (9814 Pkts.)<br>IPv4: 192.168.1.1/24                                             | Edit Delete  |
| Wifi                         |                             | IPv6: FD88:9880:4CD1:0:0:0:01/60                                                                                         |              |
| DHCP and DNS<br>Hostnames    | wAN_4G1                     | MAC-Address:         00:A0:C6:00:00:00           RX:         0.00 B (0 Pkts.)           TX:         31.47 KB (103 Pkts.) | Connect Stop |
| Static Routes<br>Diagnostics | WAN_462                     | Uptime: 0h 0m 0s<br>MAC-Address: 00:A0:C6:00:00:00<br>RX: 0.00 B (0 Pkts.)                                               | Connect Stop |
| QoS                          | eth2                        | TX: 169.35 KB (531 Pkts.)                                                                                                |              |
| Load Balancing               | WAN_WIRED                   | Uptime: 0h 0m 0s<br>MAC-Address: D8:B0:4C:D9:52:30                                                                       | Connect Stop |

Figure 18 4G interface configuration

# 2.2.8.Load balancing

Load balancing function will configure dual 4G interfaces to realize dual 4G interfaces load balancing. User can configure this function by Web Server as follow:

| USR-G808       | Overview Configuration Advanced                                                                                                    |
|----------------|----------------------------------------------------------------------------------------------------|
| > Status       | Interfaces Members Policies Rules                                                                                                    |
| > Services     |                                                                                                    |
| ✓ Network      | MWAN Interface Configuration                                                                                                    |
| Interfaces     | There are currently 0 of 250 supported interfaces configured                                                                                                    |
| APNSET         | Interfaces                                                                                                    |
| IPSECSET       | MWAN supports up to 250 physical and/or logical interfaces                                                                                                    |
| Wifi           | MWAN requires that all interfaces have a unique metric configured in /etc/config/network<br>Names must match the interface name found in /etc/config/network (see advanced tab) |
| DHCP and DNS   | Names may contain characters A-Z, a-z, 0-9, _ and no spaces<br>Interfaces may not share the same name as configured members, policies or rules                                  |
| Hostnames      | Interface Enclud Tracking Tracking Ping Ping Ping Interface Interface Matrix Encours                                                                                            |
| Static Routes  | IP reliability count timeout interval down up                                                                                                    |
| Diagnostics    |                                                                                                    |
| QoS            | This section contains no values yet                                                                                                    |
| Load Balancing |                                                                                                    |
| N. Firewell    | 004                                                                                                    |

Figure 19 Load balancing configuration

# 2.2.9.VPN Client

VPN(Virtual Private Network) has Client and Server two parts and protocols includes PPTP, L2TP, ipsec, openvpn, gre, sstp.

### 2.2.9.1.PPTP Client

PPTP is point-to-point tunnel protocol which uses one TCP connection(port 1723) to maintain tunnel. PPTP protocol will use GRE technology to encapsulate data into PPP data and transmit through tunnel, then encrypt or compress the PPP data.

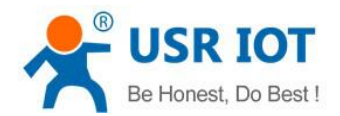

#### If PPTP Server has been established, user can configure PPTP Client by Web Server as follows:

| 031-0000                                                                              | Network Status Actions                                                                                                    |          |
|---------------------------------------------------------------------------------------|----------------------------------------------------------------------------------------------------|----------|
|                                                                                       | Uptime: 1h 1m 41s                                                                                                    |          |
| > Status                                                                              | LAN MAC-Address: D8:80:4C:D9:52:30 Connect Stop RX: 2.10 MB (25209 Pkts.)                                                                                                    |          |
| > Services                                                                            | アン 10.1 Section 2013 Pkts.)     Delete     Delete                                                                                                    |          |
| Services                                                                              | IPV4: 192.108.1.1/24<br>IPv6: FD88:9B80:4CD1:0:0:0:0:1/60                                                                                                    |          |
| <ul> <li>Network</li> </ul>                                                           | WAN_4G1 Uptime: 0h 0m 0s Connect Ston                                                                                                    |          |
| Interfaces                                                                            | MAC-Address: 00:A0:C6:00:00:00  RX: 0.00 B (0 Pkts.)                                                                                                    |          |
| APNSET E                                                                              | eth1 TX: 23.29 KB (75 Pkts.) Edit Delete                                                                                                    |          |
| IPSECSET                                                                              | WAN_4G2 Uptime: 0h 0m 0s Connect Ston                                                                                                    |          |
| Wifi                                                                                  | MAC-Address: 00:A0:C6:00:00:00  RX: 0.00 B (0 Pkts.)                                                                                                    |          |
| DHCP and DNS                                                                          | eth2 TX: 417.17 KB (1303 Pkts.) Edit Delete                                                                                                    |          |
| Hostnames                                                                             | WAN WIRED Uptime: 0h 0m 0s                                                                                                    |          |
| Static Routes                                                                         | MAC-Address: D8:B0:4C:D9:52:30                                                                                                    |          |
| Diagnostics                                                                           | eth0.2 TX: 422.09 KB (1237 Pkts.) Edit Delete                                                                                                    |          |
| Diagnostics                                                                           | Add new interface                                                                                                    |          |
| Qos                                                                                   |                                                                                                    |          |
| Load Balancing                                                                        |                                                                                                    |          |
| Firewall                                                                              |                                                                                                    |          |
|                                                                                       |                                                                                                    |          |
| USR-G808                                                                              | Create Interface                                                                                                    |          |
|                                                                                       |                                                                                                    |          |
| > Status                                                                              | Name of the new interface test                                                                                                    |          |
| > Services                                                                            | ine allowed characters are: A-2, U-9 and _                                                                                                    |          |
| Network                                                                               | Protocol of the new pptp                                                                                                    |          |
| Eirouall                                                                              | interace                                                                                                    |          |
| riewai                                                                                | Create a bridge over  multiple interfaces                                                                                                    |          |
| System                                                                                |                                                                                                    |          |
| > Logout                                                                              | Cover the following interface C Ethernet Adapter: "apclio"                                                                                                    |          |
|                                                                                       | C 2 VLAN Interface: "eth0.1" (lan)                                                                                                    |          |
|                                                                                       | C 🖉 VLAN Interface: "eth0.2" (wan_wired)                                                                                                    |          |
|                                                                                       | C 🖉 Ethernet Adapter: "eth1" (wan_4g1)                                                                                                    |          |
|                                                                                       | C   Ethernet Adapter: eth2 (wan_4g2)                                                                                                    |          |
|                                                                                       | C 🖉 Ethernet Adapter: "teql0"                                                                                                    |          |
|                                                                                       | C 🖉 Ethernet Adapter: "wds0"                                                                                                    |          |
|                                                                                       |                                                                                                    |          |
|                                                                                       |                                                                                                    |          |
|                                                                                       | C @ Ethernet Adapter: "Wds1"<br>C @ Ethernet Adapter: "Wds3"                                                                                                    |          |
|                                                                                       | C J Ethernet Adapter: "Wds1"<br>C E Ethernet Adapter: "wds2"<br>C E Ethernet Adapter: "wds3"                                                                                                    |          |
|                                                                                       | Image: Ethernet Adapter: "Wds1"         Image: Ethernet Adapter: "Wds2"         Image: Ethernet Adapter: "Wds3"         Image: Ethernet Adapter: "Wds3"         Image: Ethernet Adapter: "Wds3"         Image: Ethernet Adapter: "Wds3"         Image: Ethernet Adapter: "Wds3"         Image: Ethernet Adapter: "Wds3"         Image: Ethernet Adapter: "Wds3"         Image: Ethernet Adapter: "Wds3"         Image: Ethernet Adapter: "Wds3"         Image: Ethernet Adapter: Ethernet Adapter: "Wds3"         Image: Ethernet Adapter: Ethernet Adapter: "Wds3"         Image: Ethernet Adapter: Ethernet Adapter: Ethernet Adapter: "Wds3"         Image: Ethernet Adapter: Ethernet Adapter: Ethe | nter the |
| USR-G808                                                                              | Image: Enternet Adapter: "Wds1"         Image: Enternet Adapter: "Wds2"         Image: Enternet Adapter: "Wds3"         Image: Enternet Adapter: "Wds3"                                                                                                    | nter the |
| USR-G808                                                                              | Image: Enternet Adapter: "Wds1"         Image: Enternet Adapter: "Wds2"         Image: Enternet Adapter: "Wds3"         Image: Enternet Adapter: "Wds3" <td>nter the</td>                                                                                                    | nter the |
| USR-G808                                                                              | Image: Enternet Adapter: "Wds1"         Image: Enternet Adapter: "wds2"         Image: Enternet Adapter: "wds3"         Image: Enternet Adapter: "wds3" <td>nter the</td>                                                                                                    | nter the |
| USR-G808    Status  Services                                                          | Common Configuration General Setup Advanced Settings Firewall Settings Firewall Settings Firewall Settings Firewall Settings Firewall Settings Firewall Settings Firewall Settings Firewall Settings Firewall Settings Firewall Settings Firewall Settings                                                                                                    | nter th  |
| USR-G808   Status Services Network                                                    | Image: Enternet Adapter: Wds1*         Image: Enternet Adapter: Wds2*         Image: Enternet Adapter: Wds2*         Image: Enternet Adapter: Wds3*         Image: Enternet Adapter: Wds3*                                                                                                    | nter th  |
| USR-G808  Status Services Network Firewall                                            | C                                                                                                    | nter th  |
| USR-G808  Status Services Network Firewall Sustam                                     | C                                                                                                    | nter th  |
| USR-G808<br>> Status<br>> Services<br>> Network<br>> Firewall<br>> System             | C                                                                                                    | nter th  |
| USR-G808<br>> Status<br>> Services<br>> Network<br>> Firewall<br>> System<br>> Logout | Common Configuration         Ceneral Setup         Advanced Settings         Firewall Settings         RX: 0.00 B (0 Pkts.)         pptp-test         TX: 0.00 B (0 Pkts.)         protocol         pptp-test         TX: 0.00 B (0 Pkts.)         pptp-test         TX: 0.00 B (0 Pkts.)         pptp-test                                                                                                    | nter th  |
| USR-G808  Status Services Network Firewall System Logout                              | Common Configuration       Ceneral Setup       Advanced Settings       Firewall Settings       RX: 0.00 B (0 Pkts.)       pptp-test       TX: 0.00 B (0 Pkts.)       protocol       pptp       VPN Server                                                                                                    | nter th  |
| USR-G808  Status Services Network Firewall System Logout                              | Common Configuration General Setup Advanced Settings Firewall Settings RX: 0.00 B (0 Pkts.) pptp-test VPN Server PAP/CHAP username PAP/CHAP username                                                                                                    | nter th  |
| USR-G808  Status Services Network Firewall System Logout                              | Common Configuration General Setup Advanced Settings Firewall Settings RX: 0.00 B (0 Pkts.) Protocol PPtP Protocol PPtP PAP/CHAP username PAP/CHAP username                                                                                                    | nter th  |
| USR-G808<br>> Status<br>> Services<br>> Network<br>> Firewall<br>> System<br>> Logout | Common Configuration  Ceneral Setup Advanced Settings Firewall Settings  RX: 0.00 B (0 Pkts.)  Protocol PPtP  PAP/CHAP username PAP/CHAP password  PAP/CHAP password  PAP/CHAP password  PAP/CHAP password  PAP/CHAP password  PAP/CHAP password  Password  PapyCetap Page Page Page Page Page Page Page Page                                                                                                    | nter th  |
| USR-G808  Status Services Network Firewall System Logout                              | Common Configuration General Setup Status Protocol Pptp Ptp Ptp Ptp Ptp Ptp Ptp Ptp Ptp Pt                                                                                                    | nter th  |
| USR-G808  Status Services Network Firewall System Logout                              | Common Configuration General Setup Advanced Settings Firewall Settings RX: 0.00 B (0 Pkts.) Protocol Pptp Ptp RX: 0.00 B (0 Pkts.) Protocol Pptp Ptp Ptp Ptp Ptp Ptp Ptp Ptp Ptp Pt                                                                                                    | nter th  |

#### Figure 20 PPTP Client configuration

User can choose only MSChapV2 encryption in 'Advanced Settings' according to whether PPTP Server only supports MPPE encryption. And in Firewall Settings, user can choose WAN or LAN according to dialing way.

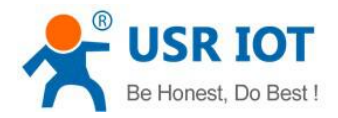

#### 2.2.9.2.L2TP Client

L2TP is Layer 2 Tunneling Protocol which is similar to PPTP protocol. G808 supports multiple authentication methods such as tunnel password authentication and CHAP, and supports MPPE and L2TP OVER IPSEC encryption way.

User can add a new interface with L2TP protocol by **2.2.9.1.PPTP Client** way and configure by Web Server as follow:

| 20.9 | Interfaces - TEST                                                                                        |                                                                                                    |  |  |  |  |
|------|----------------------------------------------------------------------------------------------------|----------------------------------------------------------------------------------------------------|--|--|--|--|
|      | On this page you can configure the network interfa<br>names of several network interfaces separated by s | On this page you can configure the network interfaces. You can bridge several interfaces by ticking the "bridge interfaces" field and en names of several network interfaces separated by spaces. You can also use VLAN notation INTERFACE. VLANRR (e.g.: eth0. 1). |  |  |  |  |
|      |                                                                                                    |                                                                                                    |  |  |  |  |
|      | Common Configuration                                                                                     |                                                                                                    |  |  |  |  |
|      | General Setup Advanced Settings Firew                                                                    | vall Settings                                                                                                    |  |  |  |  |
|      |                                                                                                    |                                                                                                    |  |  |  |  |
|      | Status 🗐 I2tp-ter                                                                                        | RX: 0.00 B (0 Pkts.)<br>st TX: 0.00 B (0 Pkts.)                                                                                                    |  |  |  |  |
|      |                                                                                                    |                                                                                                    |  |  |  |  |
|      | Protocol L2TP                                                                                            | T                                                                                                    |  |  |  |  |
|      | L2TP Server                                                                                              |                                                                                                    |  |  |  |  |
|      |                                                                                                    |                                                                                                    |  |  |  |  |
|      | PAP/CHAP username                                                                                        |                                                                                                    |  |  |  |  |
|      | PAP/CHAP password                                                                                        | 2                                                                                                    |  |  |  |  |

Figure 21 L2TP Client configuration

#### 2.2.9.3.IPSEC

IPSEC protocol isn't a separate protocol. It gives a complete architecture of network data security on the IP layer and application layer which includes Network Authentication Protocol AH, ESP, IKE and some algorithms for network authentication/encryption. AH protocol and ESP protocol are used to provide security service, IKE protocol is used to key exchange.

| USR-G808         | IPSEC Settings                                                         |
|------------------|------------------------------------------------------------------------|
| > Status         | If you goning to use an IPSEC VPN, please fill in the form correctly   |
| > Services       | Configuration                                                          |
| ✓ Network        |                                                                        |
| Interfaces       | General Setup Advanced Settings Connect Log                            |
| APNSET           | Connect Type Net-to-Net Mode 🔻                                         |
| IPSECSET<br>Wifi | Transport Type Tunnel •                                                |
| DHCP and DNS     | Function Type Client VPN •                                             |
| Hostnames        | Connect Name                                                           |
| Static Routes    | Local Interface lan                                                    |
| Diagnostics      |                                                                        |
| QoS              | Local Subnet a Subnet expressed as network/netmask, e.g. 10.10.10.0/24 |
| Load Balancing   | Local ID                                                               |

User can configure IPSEC by Web Server as follow:

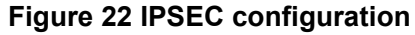

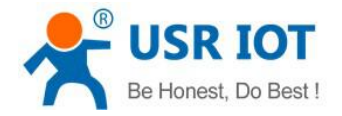

### 2.2.9.4.OPENVPN Client

OPENVPN is based on OpenssI library. It supports bidirectional authentication based on certificate, that's to say Client needs to certificate Server and Server needs to certificate Client.

User can add a OPENVPN interface and configure it by Web Server as follow. Protocol can choose TUN(route mode) or TAP(bridge mode).

| USR-G808                     | Create Interface                            |                                                                                                    |
|------------------------------|---------------------------------------------|----------------------------------------------------------------------------------------------------|
| Status                       | Name of the new interface                   | est                                                                                                    |
| Services Network             | Protocol of the new<br>interface            | Static address  Static address                                                                                                    |
| Interfaces                   | Create a bridge over<br>multiple interfaces | DHCP client<br>Unmanaged<br>DHCPv6 client<br>pop                                                                                                    |
| IPSECSET                     | Cover the following<br>interface            | PPPp<br>pppoE :er: "apcli0"<br>PPPoATM h: "eth0"                                                                                                    |
| Wifi<br>DHCP and DNS         | F                                           | UMTS/GPRS/EV-DO<br>L2TP : "eth0.1" (lan)<br>GRE : "eth0.2" (wan_wired)                                                                                                    |
| Hostnames                    | L                                           | TAP :::: "eth1" (wan_4g1)<br>SSTP :::: "eth2" (wan_4g2)                                                                                                    |
| Static Routes<br>Diagnostics |                                             | Verlag voltage     Verlag voltage     Verlag v |
| QoS                          |                                             | Ethernet Adapter: "wds0"     Tethernet Adapter: "wds1"                                                                                                    |
| Load Balancing               |                                             | Ethernet Adapter: "wds2"                                                                                                    |

#### Figure 23 OPENVPN Client configuration

#### 2.2.9.5.GRE

GRE(Generic Routing Encapsulation) protocol is the third layer tunnel protocol of VPN which adopts Tunnel technology. It can encapsulate some network layer protocols data(such as IP, IPX) to transmit on another network layer protocol. User can add a GRE interface and configure by Web Server as follow:

|               | Create Interface                 |                                                      |                     |
|---------------|----------------------------------|------------------------------------------------------|---------------------|
|               | Name of the new interface        | test <ul> <li>The allowed characters are:</li> </ul> | A-Z, a-z, 0-9 and _ |
| rk<br>I       | Protocol of the new<br>interface | GRE                                                  |                     |
| rstem<br>gout | Back to Overview                 |                                                      | Submit              |
|               |                                  |                                                      |                     |
|               |                                  |                                                      |                     |
|               |                                  |                                                      |                     |

#### Figure 24 GRE configuration

#### 2.2.9.6.SSTP Client

SSTP(secure socket tunnel protocol) is protocol which is applied for internet. It can create a VPN tunnel which can transmit on HTTPS. STTP can only used to remote access and doesn't support site-to- site VPN tunnel.

User can add a SSTP interface and configure by Web Server as follow:

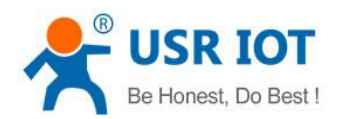

| -G808 |                                  |                               |                     |
|-------|----------------------------------|-------------------------------|---------------------|
|       | Create Interface                 |                               |                     |
| tus   | Name of the new interface        | test                          |                     |
| ces   |                                  | The allowed characters are: A | A-Z, a-z, 0-9 and _ |
| k     | Protocol of the new<br>interface | SSTP •                        |                     |
|       |                                  |                               |                     |
|       | Rack to Overview                 |                               | Sub                 |
| ut 🔹  |                                  |                               |                     |
|       |                                  |                               |                     |
|       |                                  |                               |                     |
|       |                                  |                               |                     |
|       |                                  |                               |                     |
|       |                                  |                               |                     |
|       |                                  |                               |                     |
|       |                                  |                               |                     |
|       |                                  |                               |                     |

Figure 25 SSTP Client configuration

# 2.2.10.Static Routes

This function can realize communication between two different network segment. For example, there are two G808(G808a and G808b) and they have parameters as follows:

- G808a: WAN interface IP is 192.168.4.47, LAN interface IP is 192.168.1.1.
- G808b: WAN interface IP is 192.168.4.11, LAN interface IP is 192.168.2.1.

If user want to realize PC connected to G808a's LAN interface can access to PC connected G808b's LAN interface, user can add a static route and configure it as follow:

| -9909       | Routes                       |                                  |                       |              |        |          |  |
|-------------|------------------------------|----------------------------------|-----------------------|--------------|--------|----------|--|
| tus         | Routes specify over which in | nterface and gateway a certain h | ost or network can be | reached.     |        |          |  |
| vices       | Static IPv4 Routes           |                                  |                       |              |        |          |  |
| work        | Interface Targe              | t IPv4-Netmask                   | IPv4-Gateway          | Metric       | МТU    |          |  |
| rfaces      | Host-IP or N                 | Jetwork if target is a network   |                       |              |        |          |  |
| NSET        | Hoster of P                  | vetwork in target is a network   | 8                     | 1            |        |          |  |
| ECSET       | wan_wired <b>▼</b> 192.168.2 | .0 255.255.255.255               | 192.168.4.11          | 0            | 1500   | 💼 Delete |  |
| i:          |                              |                                  |                       | -            |        |          |  |
| CP and DNS  | Add                          |                                  |                       |              |        |          |  |
| stnames     | Static IPv6 Routes           |                                  |                       |              |        |          |  |
| atic Routes |                              |                                  |                       |              |        |          |  |
| agnostics   | Interface                    | Target                           |                       | IPv6-Gateway | Metric | MTU      |  |
|             |                              | IPv6-Address or Network          | (CIDR)                |              |        |          |  |
|             |                              |                                  |                       |              |        |          |  |

Figure 26 Static routes configuration

# 2.2.11.Firewall

#### 2.2.11.1.Port Forwards

This function can allow PC from internet access PC or service in private LAN. User can configure this function by Web Server as follow:

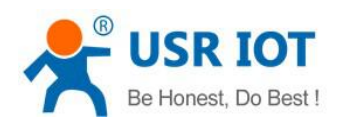

|                  | Firewall - Port Forwa      | Firewall - Port Forwards     |                                              |                                      |         |  |  |
|------------------|----------------------------|------------------------------|----------------------------------------------|--------------------------------------|---------|--|--|
| atus             | Port forwarding allows rem | note computers on the Intern | et to connect to a specific compu            | ter or service within the private    | LAN.    |  |  |
| ervices          | Port Forwards              |                              |                                              |                                      |         |  |  |
| atwork           | Name                       | Match                        | Forward to                                   | Enable                               | Sort    |  |  |
| rewall           |                            |                              |                                              |                                      |         |  |  |
| eneral Settings  |                            |                              |                                              |                                      |         |  |  |
| ort Forwards     |                            | This                         | section contains no values yet               |                                      |         |  |  |
| affic Rules      |                            |                              |                                              |                                      |         |  |  |
| stom Rules       |                            |                              | New port forward:                            |                                      |         |  |  |
| stricting access | Name                       | Protocol                     | External External Internal<br>zone port zone | Internal IP Internal<br>address port |         |  |  |
| te-limiting      | New port forwa             | TCP+UDP                      | wan y lan y                                  |                                      | D Add   |  |  |
| stem             | their port for the         |                              |                                              |                                      | Le ride |  |  |
|                  |                            |                              |                                              |                                      |         |  |  |

Figure 27 Port forwards configuration

# 2.2.11.2.Restricting access

This function can set specified domain name into black list or white list. User can configure this function by Web Server as follow:

| USR-G808             | Restricting access                            |                                     |         |
|----------------------|-----------------------------------------------|-------------------------------------|---------|
| > Status             | Input domain keyword, for example:baid        | u.com                               |         |
| > Services           |                                               |                                     |         |
| Network     Firewall | ways to restrain close<br>close<br>black list |                                     |         |
| General Settings     | white list                                    |                                     |         |
| Port Forwards        |                                               | deniele serie                       | Frankla |
| Traffic Rules        | name                                          | domain name                         | chable  |
| Custom Rules         |                                               |                                     |         |
| Restricting access   |                                               | This section contains no values yet |         |
| rate-limiting        |                                               |                                     |         |
| > System             |                                               | New firewall rule:                  |         |
|                      | name                                          | domain name                         |         |
| Logout               | New rule                                      |                                     | 📮 Add   |

Figure 28 Restricting access configuration

## 2.2.11.3.Rate-limiting

This function can do network speed control for specified IP and MAC. User can configure this function by Web Server as follow:

| USK-0000        | rate-limiting      |                          |                             |                |          |  |
|-----------------|--------------------|--------------------------|-----------------------------|----------------|----------|--|
| Status          | Descending rate is | greater than the downwar | d rate                      |                |          |  |
| Services        | Restrict access    | to the Internet speed    | of ip                       |                |          |  |
| etwork          |                    |                          |                             |                |          |  |
| rewall          | start ip           | end ip                   | downstream (KB/S)           | upstrea        | n (KB/S) |  |
| eneral Settings |                    |                          |                             |                |          |  |
| Forwards        |                    |                          | This section contains no va | lues yet       |          |  |
| ffic Rules      |                    |                          |                             |                |          |  |
| tom Rules       |                    |                          | New firewall rule:          |                |          |  |
| icting access   | start ip           | end ip                   | downstream (KB/S) u         | pstream (KB/S) |          |  |
| niting          |                    |                          |                             |                | 🔂 Add    |  |
| m               |                    |                          |                             |                |          |  |
| out             | Restrict access    | to the Internet speed    | of mac                      |                |          |  |
|                 |                    |                          |                             |                |          |  |
|                 | MAC                | dowr                     | stream (KB/S)               | upstream (KB   | /S)      |  |

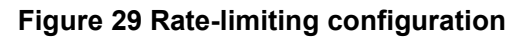

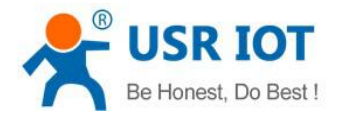

# 2.3.Basic Functions

# 2.3.1.Network Diagnosis

User can use network diagnosis function by Web Server as follow:

| USR-G808       | Diagnostics       |                   |          |  |
|----------------|-------------------|-------------------|----------|--|
| Status         | Network Utilities | Network Utilities |          |  |
| Services       |                   |                   |          |  |
| Network        | IPv4 ▼ II Ping    | Traceroute        | Nslookup |  |
| Interfaces     |                   |                   |          |  |
| APNSET         |                   |                   |          |  |
| IPSECSET       |                   |                   |          |  |
| Wifi           |                   |                   |          |  |
| DHCP and DNS   |                   |                   |          |  |
| Hostnames      |                   |                   |          |  |
| Static Routes  |                   |                   |          |  |
| Diagnostics    |                   |                   |          |  |
| loS            |                   |                   |          |  |
| Load Balancing |                   |                   |          |  |

#### Figure 30 Network diagnosis configuration

- Ping: User can do PING test to a specific address in G808.
- Traceroute: Can acquire routing path to visit a specific address.
- Nslookup: Can analyse DNS into IP address

# 2.3.2.Host Name and Time Zone

G808 default host name is USR-G808 and default Time Zone is Beijing time zone.

User can configure host name and Time Zone by Web Server as follow:

| 058-9808                | System                                                                                     |  |
|-------------------------|--------------------------------------------------------------------------------------------|--|
|                         | Here you can configure the basic aspects of your device like its hostname or the timezone. |  |
| > Status                |                                                                                            |  |
| > Services              | System Properties                                                                          |  |
| > Network               |                                                                                            |  |
| > Firewall              | General Settings Logging Language and Style                                                |  |
| ✓ System                | Local Time Fri Oct 27 18:29:42 2017 📵 Sync with browser                                    |  |
| System                  | Hostname USR-G808                                                                          |  |
| Administration          |                                                                                            |  |
| Scheduled Tasks         | Timezone Asia/Beijing 🔹                                                                    |  |
| Backup / Flash Firmware |                                                                                            |  |
| Reboot                  |                                                                                            |  |
| > Logout                | Time Synchronization                                                                       |  |
|                         | Enable NTP client 🛛 🖉                                                                      |  |
|                         | Provide NTP server                                                                         |  |

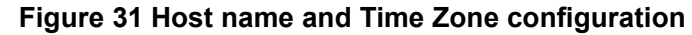

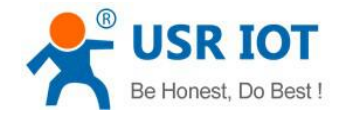

# 2.3.3.Web Server Password

Default password is root, this password is used to enter Web Server.

User can change password by Web Server as follow:

| USR-G808                |                                             |                  |  |  |
|-------------------------|---------------------------------------------|------------------|--|--|
|                         | Router Password                             | Router Password  |  |  |
| > Status                | Changes the administrator password for acce | ssing the device |  |  |
| > Services              |                                             |                  |  |  |
| > Network               | Password                                    | 8                |  |  |
| > Firewall              | Confirmation                                | â                |  |  |
| ∼ System                |                                             |                  |  |  |
| System                  |                                             |                  |  |  |
| Administration          |                                             | Save & Apply     |  |  |
| Scheduled Tasks         |                                             | Dave drippy      |  |  |
| Backup / Flash Firmware |                                             |                  |  |  |
| Reboot                  |                                             |                  |  |  |
| > Logout                |                                             |                  |  |  |
|                         |                                             |                  |  |  |
|                         |                                             |                  |  |  |
|                         |                                             |                  |  |  |

#### Figure 32 Web Server password configuration

# 2.3.4.Restore default settings

Hardware restore: Press Reload button over 5 seconds and release, G808 will restore default settings and reset.

User can also restore default settings by Web Server as follow:

| USR-G808                |                                                                                                    |  |  |
|-------------------------|----------------------------------------------------------------------------------------------------|--|--|
|                         | Flash operations                                                                                                    |  |  |
| > Status                | Actions                                                                                                    |  |  |
| > Services              |                                                                                                    |  |  |
| > Network               | Backup / Restore                                                                                                    |  |  |
| > Firewall              | Click "Generate archive" to download a tar archive of the current configuration files. To reset the firmware to its initial state, click "Perform reset". |  |  |
| ∽ System                | Download backup:      Generate archive                                                                                                    |  |  |
| System                  | Reset to defaults: 🔞 Perform                                                                                                    |  |  |
| Administration          |                                                                                                    |  |  |
| Scheduled Tasks         | To restore configuration files, you can upload a previously generated backup archive here.                                                                |  |  |
| Backup / Flash Firmware | Restore backup: 选择文件 未选择任何文件 🔲 Upload archive                                                                                                    |  |  |
| Reboot                  |                                                                                                    |  |  |
| > Logout                |                                                                                                    |  |  |
|                         | Flash new firmware image                                                                                                    |  |  |
|                         | Upload a proper image here to replace the running firmware. Check "Keep settings" to retain the current configuration.                                    |  |  |
|                         | Keep settings:                                                                                                    |  |  |

Figure 33 Restore default settings

# 2.3.5.Upgrade Firmware Version

Upgrade by Web Server as follow:

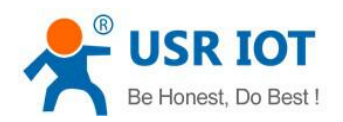

| USR-G808                | Backup / Restore                                                                                                    |  |  |
|-------------------------|----------------------------------------------------------------------------------------------------|--|--|
|                         | Click "Generate archive" to download a tar archive of the current configuration files. To reset the firmware to its initial state, click "Perform reset". |  |  |
| > Status                | Download backup:   Generate archive                                                                                                    |  |  |
| > Services              | Reset to defaults: 🔞 Perform                                                                                                    |  |  |
| > Network               |                                                                                                    |  |  |
| > Firewall              | To restore configuration files, you can upload a previously generated backup archive here.                                                                |  |  |
| ✓ System                | Restore backup:                                                                                                    |  |  |
| System                  |                                                                                                    |  |  |
| Administration          |                                                                                                    |  |  |
| Scheduled Tasks         | Flash new firmware image                                                                                                    |  |  |
| Backup / Flash Firmware | Upload a proper image here to replace the running firmware. Check "Keep settings" to retain the current configuration.                                    |  |  |
| Reboot                  | Keep settings:                                                                                                    |  |  |
| > Logout                | Image: 这译文件 未选择任何文件 I Flash image                                                                                                    |  |  |
|                         | Choose firmware file                                                                                                    |  |  |

Figure 34 Upgrade firmware version

Note:

- The whole upgrading process will last about 2 minutes, user can enter Web Server after about 2 minutes.
- User can choose saving settings.
- User should keep powering up and LAN/WIFI connection during the whole upgrading process.

# 2.3.6.Reset

Reset time is about 40~60 seconds.

Reset by Web Server as follow:

|   | USR-G808                |
|---|-------------------------|
| > | Status                  |
|   | Services                |
|   | Network                 |
| > | Firewall                |
| ~ | ' System                |
|   | System                  |
|   | Administration          |
|   | Scheduled Tasks         |
| _ | Backup / Flash Firmware |
|   | Reboot                  |
|   | Logout                  |
|   |                         |
|   |                         |
|   |                         |

Figure 35 Reset function

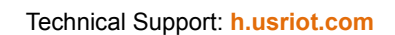

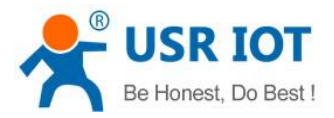

# 3. Web Server

USR-C

When user need to configure the G808, user can connect PC to USR-G808 through LAN interface or WLAN, then open Web Server.

Default parameters of G808 as follows:

| Parameters               | Defaults settings |
|--------------------------|-------------------|
| SSID                     | USR-G808-XXXX     |
| LAN interface IP Address | 192.168.1.1       |
| User name                | root              |
| Password                 | root              |
| WLAN Password            | www.usr.cn        |

#### Figure 36 G808 Default parameters

Take default parameters as example: User can connect PC to SSID USR-G808-XXXX. Then open browser and enter 192.168.1.1, log in with User name and Password(both are root), user can enter Web Server.

| USR IOT<br>IOT Experts |                                                                    | Be Honest, Do Best! |
|------------------------|--------------------------------------------------------------------|---------------------|
|                        | Authorization Required<br>Please enter your username and password. |                     |
|                        | Username: root<br>Password:<br>Login Reset                         |                     |
|                        | JiNan Usr IOT Technology Limited http://www.usr.cn/                |                     |

#### Figure 37 Web Server login web

User can change the language between Chinese/English in the top right corner.

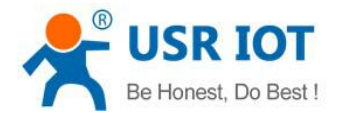

# 4. Contact us

Company: Jinan USR IOT Technology Limited

Address: Floor 11, Building 1, No. 1166 Xinluo Street, Gaoxin District, Jinan, Shandong, 250101, China

Web: <u>www.usriot.com</u>

Support: h.usriot.com

Email: sales@usr.cn

**Tel:** 86-531-88826739

# 5. Disclaimer

This document provide the information of USR-G808 products, it hasn't been granted any intellectual property license by forbidding speak or other ways either explicitly or implicitly. Except the duty declared in sales terms and conditions, we don't take any other responsibilities. We don't warrant the products sales and use explicitly or implicitly, including particular purpose merchant-ability and marketability, the tort liability of any other patent right, copyright, intellectual property right. We may modify specification and description at any time without prior notice.

# 6. Update History

2017-11-20 V1.0.4.1 established based on Chinese version V1.0.4.